# Lire les résultats d'une analyse sur *Compilatio.*

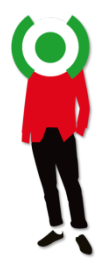

## Le pourcentage global de similitudes

C'est la part de texte retrouvé à l'identique par rapport au nombre total de mots dans le document analysé.

Votre résultat apparait sous forme d'une barre d'indice qui, selon le pourcentage de similitudes détectées, prend différentes couleurs :

- Vert : moins de 10% de similitudes entre le document analysé et les sources trouvées.
- Orangé : entre 10% et 24% de similitudes entre le document analysé et les sources trouvées par Compilatio.net. Ce document mérite votre attention. Il est alors recommandé de vérifier le plan du devoir avec l'élève en question, ses sources et les citations utilisées.

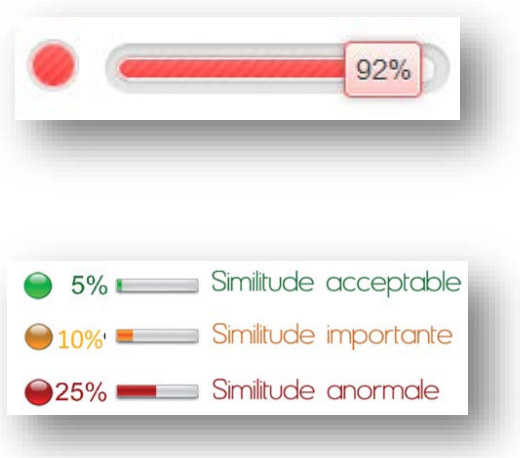

• Rouge : plus de 25% de similitudes entre le document analysé et les sources trouvées par Compilatio.net. Il est alors recommandé de vérifier avec précision la bibliographie de l'élève et chaque source répertoriée par votre logiciel.

*Remarque* : La tolérance accordée au taux de similitudes d'un document peut varier selon :

- le type de travail demandé (ex : une fiche lecture aura plus de passages similaires qu'un travail personnel de rédaction)
- la matière enseignée (*ex* : *un exposé en droit avec citations de décrets aura un plus fort taux de similitudes qu'un mémoire*)
- le niveau d'exigence de l'établissement (on *demandera souvent une bibliographie plus fournie à un étudiant en fin de cursus).*

Vous avez aussi la possibilité de **paramétrer ces seuils de notation**, et de les adapter à la matière enseignée ou au type de document corrigé (voir partie "*Organisez et paramétrez votre compte*").

### **Citations entre guillemets & interprétation**

Afin d'éviter toute confusion et erreur d'interprétation, **le logiciel analyse systématiquement tous les passages similaires, y compris les citations entre guillemets** dans le corps du texte.

Compilatio.net ne se substitue pas à la qualité de jugement de l'enseignant. Le rapport d'analyse vous donne, clé en main, toutes les pistes et preuves nécessaires pour étayer vos conclusions.

En examinant la liste des sources, à vous de repérer les citations correctement utilisées, d'interpréter ce résultat au regard du type de document analysé et du système de notation choisi.

Si vous souhaitez retirer les citations correctement citées du pourcentage de similitudes, vous avez la **possibilité d'ignorer certaines sources et même des passages entiers**, puis d'affiner votre résultat en activant la fonction "*Ignorer*".

Vous passerez ainsi d'un taux de similitudes à un taux de plagiat.

#### Trois degrés de précision de votre rapport

- L'onglet "Synthèse" du rapport : un aperçu global de votre document, avec le top des sources (principales sources trouvées) et les passages similaires correspondants. Vous accédez directement au site Web en cliquant sur la source.
- 2. L'onglet "Texte Complet" : votre document en intégralité avec les similitudes trouvées.
- **3. L'onglet** *"Sources"* **du rapport :** la totalité des sources similaires à votre document, classées par % et par degrés de pertinence.

| RAPPORT - JAPON.PDF [2QV8YHIN]                                                                                                    |                                                                                                    | ) ( | Votre pastille de couleur<br>et son pourcentage associ |
|----------------------------------------------------------------------------------------------------|----------------------------------------------------------------------------------------------------|-----|--------------------------------------------------------|
| DOCUMENT :                                                                                                    | MESURES :                                                                                                    |     |                                                        |
| Compte : Rennes2 Moodle<br>Dossier :<br>Titre : Japon.pdf<br>Yom du fichier : Japon.pdf<br>Commentaires : Devoir td_136441<br>Chargé le : 08/01/2018 18:15<br>Analyse finalisée le : 08/01/2018 18:17<br>Nombre de mots : 249 ( Nombre de caractères : 1622 )                                                                                                    | Langue détectée : french<br>Textes entre guillemets : 0 5% du document<br>Exclure les textes entre guillemets du % de similitude<br>NON<br>Sources<br>Nombre total de sources trouvées : 10<br>Sources très probables : 4 0<br>Sources peu probables : 6 0<br>Sources accidentelles : 0 0                                                                                                    | l   |                                                        |
| TÉLÉCHARGEMENTS :                                                                                                    |                                                                                                    |     |                                                        |
| <ul> <li>Format PDF</li> <li>Format PDF (e-mail)</li> <li>Synthèse</li> <li>Texte complet</li> <li>Sources</li> </ul>                                                                                                    |                                                                                                    | ¢   | Téléchargez & partag<br>votre rapport PDF              |
| SIMILITUDES TROUVÉES DANS CE DOCUMENT/CETTE PAR                                                                                                    | TIE                                                                                                    | ¢   | Types de similitudes                                   |
| Similitudes supposées : 25 % 🕡<br>Similitudes accidentelles : <1 % 🕡                                                                                                    |                                                                                                    |     |                                                        |
| TOP DES SOURCES PROBABLES - PARMI 4 SOURCES PROBABLE                                                                                                    | 5                                                                                                    | -   | Top des sources                                        |
| 1. 🙍 www.bvoltaire.fr//asie/japon                                                                                                    | <b>8</b> 0% <b></b> A 🕅                                                                                                    | ÷   | "Jumelles" pour une vue<br>comparative en face à fa    |
| Voir toutes les sources                                                                                                    | Ignorer                                                                                                    |     |                                                        |
| Légende : Textes entre guillemets                                                                                                    |                                                                                                    |     |                                                        |
|                                                                                                    |                                                                                                    |     |                                                        |
| Source<br>principale<br>4 Sources ont des similitudes avec cette zone <u>voir les sources</u> - Nombr                                                                                                    | son interest in the source of the source of | 2   | Fonction « Ignorer »                                   |
| Le Japon, en forme longue l'État du Japon, en japonais Nippon ou Nihoi<br>un pays insulaire de l'Asie de l'Est. Étymologiquement, les kanjis (caracté<br>kuni) d'origine (ﷺ, hon) du Soleil (⊟, hi) s ; c'est ainsi que le Japon est o<br>Pacífique, il se trouve à l'est de la Chine, de la Corée et de la Russie, et<br>forme un archipei de 682 îles de plus de 100 m2, dont les quatre plus ç<br>elles seules 85 % de la superficie terrestre du pays. L'archipel s'étend sur<br>parfois volcaniques ; par exemple, le plus haut sommet du Japon, le mor | n (日本?) et Nipponkoku ou Nihon-koku (日本語?) respectivement, est<br>tres chinoisì qui composent le nom du Japon signifient « pays 個)<br>désigné comme le « pays du Scleil-Levant ». Situé dans l'océan<br>au nord de Taïwan, dans la mer du Japon, Deubis 1945, le Japon<br>grandes sont Honshū, Hokkaidő, Kyüshü et Shikoku, représentant à<br>plus de trois mille kilomètres. La plupart des îles sont montagneuses,<br>nt Fuji (3 776 m), est un volcan, inactif depuis 1707. Le Japon est le                                                                                                    | ¢   | Passages trouvés à<br>l'identique avec sa<br>source.   |

#### Les différents modes de lecture de votre rapport

• Comparez votre document avec les sources trouvées :

En cliquant sur l'icône "jumelles" *M*, vous comparez en direct et en vis-à-vis le document de l'étudiant avec les sites internet incriminés.

• Affinez votre résultat :

En activant la fonction "*Ignorer*", le logiciel vous donne la possibilité de désélectionner des sources ou des passages (ex : citations correctes), afin de les décompter du résultat de similitudes. Vous atteignez alors le degré de précision que vous jugez satisfaisant.

Ces modifications seront prises en compte dans le calcul du nouveau taux de similitudes.

#### Décrypter les catégories de sources

- Les sources "très probables" : liste des sources les plus facilement copiables par l'élève (sites les plus fréquentés) et où le logiciel a détecté un taux de similitudes anormalement élevé.
- Les sources "peu probables" : liste des sources assez facilement copiables par l'élève et où le logiciel a détecté quelques similitudes suspectes.
- Les sources "accidentelles" : liste des sources où le logiciel a détecté un très faible taux de similitudes avec le document de l'élève.

#### **Comprendre les icônes associées aux sources**

- Les sources web : représentées par l'icône bleue, ce sont des sources issues de l'internet libre.
- Les sources externes : représentées par

l'icône rouge ), ce sont des documents privés, anonymisés, déposés par les enseignants d'autres établissements partenaires Compilatio.net.

 Les sources internes : représentées elles-aussi par l'icône rouge , ce sont des documents privés, déposés par les enseignants de votre propre établissement.

Par contre, la couleur des **liens** est arbitraire : elle permet juste de repérer les différentes sources.

- www.newadvent.org/...icathen/01558c.htm
   characters.wikia.com/.../wiki/Anthropomorphism
   Document ajkr8 appartient à un autre utilisateur
  - deco-design.biz/.../3970/